### **Drug Ordering on eHealth+ Platform**

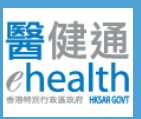

### 1 Access eHealth+ via top menu bar after login.

| 555 🔂 🖸           | linical | eHealth+ | Administration | Emergency Access | Standards | Information |
|-------------------|---------|----------|----------------|------------------|-----------|-------------|
| Quick Links - Cl  | linical |          |                |                  |           |             |
| Clinical eHR View | wer     |          |                |                  |           |             |

### 2 Select **Drug Order** via menu at the eHealth+ platform.

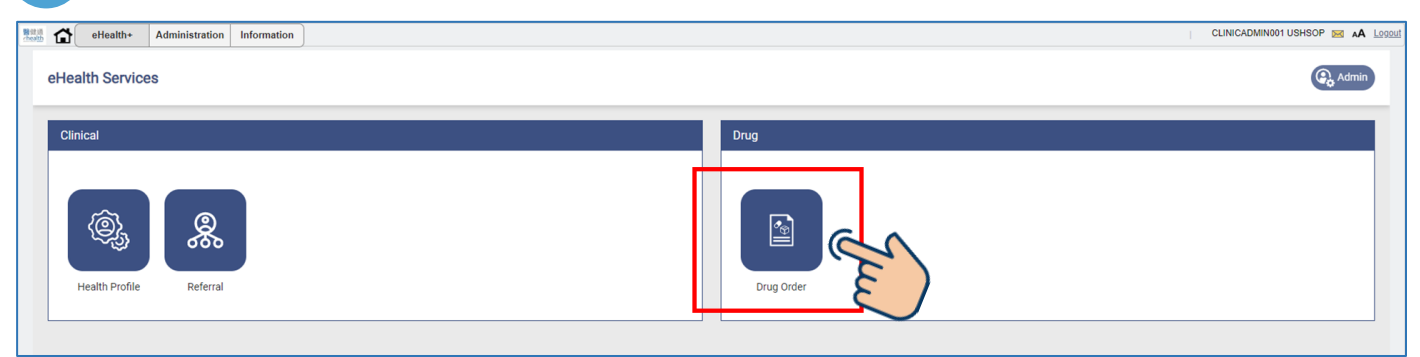

### 3 Click +New Order to create drug order.

| 🗄 🔂 eHealth+ 🗸     | Administration Information |               |           |                  |             | 1            | CLINICADMIN001 USHSOP 🖂 🗚 |
|--------------------|----------------------------|---------------|-----------|------------------|-------------|--------------|---------------------------|
| ( eHealth Services |                            |               |           |                  |             |              |                           |
| Manage Order       | + New Order                |               |           |                  |             |              | Collapse 🔨                |
| Order No.:         |                            | Order Status: | All       | Order Date From: | 14-Jul-2023 | 🗂 to         | 28-Jul-2023               |
| PSP:               | All                        |               | ~         |                  |             |              |                           |
| Drug Item:         | All                        |               | ~         | Search           | Reset       |              |                           |
|                    |                            |               |           |                  |             |              |                           |
| Order No.          | PSP                        | Drug Supplier | Drug Item | Order Date/Tim   | e           | Order Status |                           |
|                    |                            |               |           |                  |             |              |                           |

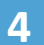

# Select **Delivery Address** and **Drug Item** from pull-down menu. Then press **Next** for searching.

| ( eHealth Services > Manage Order |                                                        |          |             |
|-----------------------------------|--------------------------------------------------------|----------|-------------|
| New Order                         |                                                        |          | Collapse 🔿  |
| PSP:                              | Doctor SHSOP, DOCTOR001 (UID: 2854929964)              | ~        |             |
| Delivery Address:                 |                                                        | ~        |             |
| Drug Item:                        |                                                        | Reset    |             |
|                                   | Alendronate Sodium Tablet (70mg Alendronic Acid)       | Close    |             |
|                                   | Aluminium / Magnesium Hydroxide and Simethicone Tablet |          | Next Cancel |
|                                   | Amlodipine (Besylate) Tablet 10mg                      |          |             |
|                                   | Amlodipine (Besylate) Tablet 5mg                       |          |             |
|                                   | Ammonia and Ipecacuanha Mixture [120ml/bottle]         |          |             |
|                                   | Aspirin Tablet 80mg                                    |          |             |
|                                   | Atenolol Tablet 100mg                                  |          |             |
|                                   | Atenolol Tablet 50mg                                   |          |             |
|                                   | Atorvastatin (Calcium) Tablet 10mg                     |          |             |
|                                   | Atorvastatin (Calcium) Tablet 20mg                     | <b>*</b> |             |
|                                   |                                                        |          |             |
|                                   |                                                        |          |             |

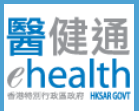

### Input the amount of Order Quantity and then press Next.

| New Drug Order                  |                            |                                                                                                    |            |               |                      | Collapse 🔨     |  |  |  |  |
|---------------------------------|----------------------------|----------------------------------------------------------------------------------------------------|------------|---------------|----------------------|----------------|--|--|--|--|
| PSP:                            | Doctor TASHSOP, DOCTOR00   | Doctor TASHSOP, DOCTOR001 (UID: 4682577584)                                                               |            |               |                      |                |  |  |  |  |
| Delivery Address:               | FLOOR 16/F, ONE KOWLOON,   | LOOR 16/F, ONE KOWLOON, ONE KOWLOON, 1 WANG YUEN ST, KOWLOON BAY, KWUN TONG DISTRICT, KLN - [Tel.: 1234 🗸 |            |               |                      |                |  |  |  |  |
| Drug Item:                      | Aspirin Tablet 80mg        |                                                                                                    | <b>~</b> ( | Reset         |                      |                |  |  |  |  |
| DRUG SUPPLIER:                  |                            |                                                                                                    |            |               |                      | Next Cancel    |  |  |  |  |
| Drug Item                       |                            | Manufacturer                                                                                              | Pack Size  | Ordering Unit | Max. Orderable Packs | Order Quantity |  |  |  |  |
| Aspirin Tablet 80mg             |                            | SYNCO (HK) LTD                                                                                            | 500 Tabs   | 1 Pack        | 0 Pack               | Pack           |  |  |  |  |
| Other drugs from the same supp  | lier (i)                   |                                                                                                    |            |               |                      |                |  |  |  |  |
| Aluminium / Magnesium Hydrox    | ide and Simethicone Tablet | JEAN MARIE                                                                                                | 500 Tabs   | 1 Pack        | 178 Packs            | Pack           |  |  |  |  |
| Amlodipine (Besylate) Tablet 5m | g                          | TEVA PHARMACEUTICAL WORKS PRIVATE LTD CO                                                                  | 30 Tabs    | 1 Pack        | 0 Pack               | Pack           |  |  |  |  |
| Amladinina (Deculate) Tablet 10 | ~~~                        | TEVA DUADAA OFUTIOAL WORKS DRIVATE ITD OO                                                                 | 20 Taba    | 1 Doole       | 0 Deels              | Deals          |  |  |  |  |

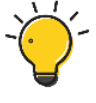

# Please contact Program Office if there is insufficient Orderable Packs.

#### Verify your requests and then click **Confirm**.

- Order Information
- Drug Supplier
- Delivery Information
- Drug Item

#### New Drug Order Confirmation **Order Information** Order No.: Order Status: 18-Jul-2023 Viewed By: Order Date Ordered By: Doctor TASHSOP DOCTOR001 Amended By **Drug Supplier Delivery Information** DUMMY SUPPLIER LTD. PSP Name: Doctor TASHSOP, DOCTOR001 Supplier Name: 21234567 Telephone No.: 12345566 Telephone No.: shsopdrugsupport@serverdev.ehr.gov.hk GPPU-00096 Email: Delivery Code: 7/F, DUMMY CENTRE, 100 HAPPY ROAD, KWUN TONG, KLN Address: Address: FLOOR 16/F, ONE KOWLOON, ONE KOWLOON, 1 WANG YUEN ST, KOWLOON BAY, KWUN TONG DISTRICT, KLN Drug Item Manufacture ce Per Ordering Un /lin. Expiry Period ir Pack Size Order Quanti item Total Months 1. Felodipine Extended Release Tab 5mg STELLAPHARM J.V. CO., LTD 18 100 Tabs 1 Pack \$9.99 (1 Pack) \$9.99 Delivery Charge \$0.00 Order Total \$9.99

Reminder:

1. All Drugs shall be supplied at the Programme Prices as listed

2. Each Programme private doctor ("the Private Doctor") shall be entitled to one free delivery per drug supplier per calendar month. Any extra delivery requests shall incur delivery charges of HK\$100 by the Drug Supplier to be settled by the Private Doctor placing the Order.

3. All Drugs supplied shall comply in full in all respects according to agreed condition.

Confirm Back

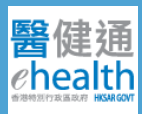

### 7

8

# The drug order was submitted and the record would be displayed accordingly.

| eHealth+           | Administration Information |               |                               |                       |             |                    | CLINICADMIN001 USHSOP 🖂 🗚 |
|--------------------|----------------------------|---------------|-------------------------------|-----------------------|-------------|--------------------|---------------------------|
| ( eHealth Services |                            |               |                               |                       |             |                    |                           |
| Manage Order       | + New Order                |               |                               |                       |             |                    | Collapse 🔨                |
| Order No.:         | 2300000129                 | Order Status: | All                           | Order Date From:      | 14-Jul-2023 | 🗂 to               | 28-Jul-2023               |
| PSP:               | All                        |               | <b>~</b>                      |                       |             |                    |                           |
| Drug Item:         | All                        |               | ~                             | Search                | Reset       |                    |                           |
|                    |                            |               |                               |                       |             |                    |                           |
| Order No.          | PSP                        | Drug Supplier | Drug Item                     | Order Date/Tir        | ne          | Order Status       |                           |
| 2300000129         | Doctor SHSOP, DOCTOR001    | F             | 1. Atorvastatin (Calcium) Tab | olet 10mg 28-Jul-2023 | 17:52       | New<br>28-Jul-2023 | 17:52                     |
|                    |                            |               |                               |                       |             |                    |                           |

Click the drug order record and **Print** the drug order summary for reference.

| Drug Order Detail                 |                                                                            |                                          |                                                                                                    |                           |                           |                                     |            |  |  |
|-----------------------------------|----------------------------------------------------------------------------|------------------------------------------|----------------------------------------------------------------------------------------------------|---------------------------|---------------------------|-------------------------------------|------------|--|--|
| Order Date:                       | 28-Jul-2023                                                                | Viewed By:                               | -                                                                                                    |                           |                           |                                     |            |  |  |
| Ordered By:                       | Mr USHSOP, CLINICADMIN001                                                  | Amended By:                              | -                                                                                                    |                           |                           |                                     |            |  |  |
| Drug Supplier                     |                                                                            | Delivery Information                     |                                                                                                    |                           |                           |                                     |            |  |  |
| Supplier Name:                    | DUMMY SUPPLIER LTD.                                                        | PSP Name:                                | Doctor SHSOP, DOCTOR001                                                                                 |                           |                           |                                     |            |  |  |
| Telephone No.:                    | 21234567                                                                   | Telephone No.:                           | 32569801                                                                                                |                           |                           |                                     |            |  |  |
| Email:                            | shsopdrugsupport@serverdev.ehr.gov.hk                                      | Delivery Code:                           | 4340633980                                                                                              |                           |                           |                                     |            |  |  |
| Address:                          | 7/F, DUMMY CENTRE, 100 HAPPY ROAD,<br>KWUN TONG, KLN                       | Address:                                 | Virtual HOSPITAL - VHC4<br>FLOOR 6/F, ONE KOWLOON, ONE KOWLOON, 1 WANG YUEN ST, KWUN TONG DISTRICT, KLN |                           |                           |                                     |            |  |  |
| Drug Item                         |                                                                            | Manufacturer                             | Min. Expiry Period in<br>Months                                                                         | Pack Size                 | Order Quantity            | Price Per Ordering Unit             | Item Total |  |  |
| 1. Atorvastatin (Calcium)         | Tablet 10mg                                                                | Stellapharm                              | 18                                                                                                    | 100 Tabs                  | 1 Pack                    | \$9.99 (1 Pack)                     | \$9.99     |  |  |
|                                   |                                                                            |                                          |                                                                                                    |                           |                           | Delivery Charge:                    | \$100.00   |  |  |
| Reminder                          |                                                                            |                                          |                                                                                                    |                           |                           | Order Total:                        | \$109.99   |  |  |
| 1 All Druge shall be supplied     | at the Programme Prices on listed                                          |                                          |                                                                                                    |                           |                           |                                     |            |  |  |
| 1. All brugs shall be supplied    | at the Flogran in the Floes as instead                                     |                                          |                                                                                                    |                           |                           |                                     |            |  |  |
| 2. Each Programme private de      | octor ("the Private Doctor") shall be entitled to one free delivery per dr | ug supplier per calendar month. Any ex   | tra delivery requests shall incur delivery char                                                         | rges of HK\$100 by the Dr | ug Supplier to be settled | by the Private Doctor placing the C | order.     |  |  |
| 3. All Drugs supplied shall co    | mply in full in all respects according to agreed condition.                |                                          |                                                                                                    |                           |                           |                                     |            |  |  |
| 3.1 All Drugs supplied shall have | ave a minimum expiry period, which is stated in the above list, from th    | e date of delivery.                      |                                                                                                    |                           |                           |                                     |            |  |  |
| 4. Subject to the satisfactory    | inspection and acceptance of the Drugs, payment should be made wi          | thin 30 clear working days from the dat  | te of receipt of invoices.                                                                              |                           |                           |                                     |            |  |  |
| 5. All Drugs shall be supplied    | directly to the Private Doctor, and all contractual and legal relations re | elating to the supply of such Drugs shal | I be between the Drug Supplier and such Priv                                                            | vate Doctor.              |                           | 100                                 |            |  |  |
|                                   |                                                                            |                                          |                                                                                                    |                           |                           | Print                               |            |  |  |
|                                   |                                                                            |                                          |                                                                                                    |                           |                           |                                     |            |  |  |

### 9 Search drug order by order status.

| ( eHealth Services |                                           |               |                    |            |                    |                 |             |                         |                       |            |
|--------------------|-------------------------------------------|---------------|--------------------|------------|--------------------|-----------------|-------------|-------------------------|-----------------------|------------|
| Manage Order       | + New Order                               |               |                    |            |                    |                 |             |                         |                       | Collapse 🔨 |
| Order No.:         | 2300000130                                | Order Status: | AL ^               |            | Order Date Fr      | om:             | 01-Jun-2023 | 🗂 to                    | 28-Jul-2023           |            |
| PSP:               | Doctor SHSOP, DOCTOR001 (UID: 2854929964) |               | All                |            |                    |                 |             |                         |                       |            |
| Drug Item:         | All                                       |               | New                |            | Search             |                 | Reset       |                         |                       |            |
|                    |                                           |               | Viewed By Supplier |            |                    |                 |             |                         |                       |            |
|                    |                                           |               | Delivered          |            |                    |                 |             |                         |                       |            |
| Order No.          | PSP                                       | Drug Supplier | Released           |            |                    | Order Date/Time |             | Order Status            |                       |            |
| 23000000130        | Doctor SHSOP, DOCTOR001                   | 1             | Rejected           | statin (Ca | lcium) Tablet 10mg | 28-Jul-2023 18: | 07          | Rejected<br>28-Jul-2023 | 3 18:0 <mark>7</mark> |            |
|                    |                                           |               | Cancelled          |            |                    |                 |             |                         |                       |            |
|                    |                                           |               | Expired            |            |                    |                 |             |                         |                       |            |

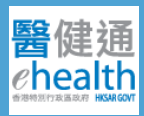

Receive inbox notification once Drug Supplier updated the order status. Click the mail box icon at the right top corner to review more details.

| Clinical e          | eHealth+ Ad | ministration                                                          | Emergency Access                                                   | Standards                                                           | Information                                    | ]                | DOCTOR003        | SHSOP 🖂 🗛 Logol           |
|---------------------|-------------|-----------------------------------------------------------------------|--------------------------------------------------------------------|---------------------------------------------------------------------|------------------------------------------------|------------------|------------------|---------------------------|
| Inbox               | «           | •                                                                     |                                                                    | L U                                                                 |                                                | Search Inbox     |                  | Q                         |
| All message(s)      | *           | Inbox                                                                 |                                                                    |                                                                     |                                                |                  |                  |                           |
| Health Services (5) |             | Messages that have b                                                  | een in the Inbox for more than 12 month                            | s will be automatically moved                                       | to Trash.                                      |                  |                  |                           |
|                     |             | 🔲 🔻 Sende                                                             | H.                                                                 | Title                                                               |                                                |                  | Date 👻           | Task Status               |
|                     |             | 🗉 👿 22 Jul 2023 (1                                                    | )                                                                  |                                                                     |                                                |                  |                  |                           |
|                     |             | 🔽 👷 Drug 🤇                                                            | Order Portal                                                       | Drug Or                                                             | der Status Update Alert                        |                  | 22-Jul-2023 06:0 | 05 (No Status)            |
|                     |             | 🗏 📄 14 Jul 2023 (4                                                    | )                                                                  |                                                                     |                                                |                  |                  |                           |
|                     |             | 🗐 👷 Drug (                                                            | Order Portal                                                       | Drug Or                                                             | der Status Update Alert                        |                  | 14-Jul-2023 10:5 | 50 (No Status)            |
|                     |             | 🗐 👷 Drug (                                                            | Order Portal                                                       | Drug Or                                                             | der Status Update Alert                        |                  | 14-Jul-2023 10:5 | 50 (No Status)            |
|                     |             | 🗐 🎡 Drug (                                                            | Order Portal                                                       | Drug Or                                                             | der Status Update Alert                        |                  | 14-Jul-2023 10:5 | 50 (No Status)            |
|                     |             | 📃 🏠 Drug (                                                            | Order Portal                                                       | Drug Or                                                             | der Status Update Alert                        |                  | 14-Jul-2023 10:5 | 50 (No Status)            |
|                     |             |                                                                       |                                                                    |                                                                     |                                                |                  |                  |                           |
|                     |             | I4 4 Page                                                             | 1 of 1 🕨 🕅 🗌                                                       |                                                                     |                                                |                  | Display          | ying 1 - 5 of 5 message(s |
|                     |             | Drug Order<br>Sender: Drug Orde<br>Date: 22-Jul-202                   | Status Update Alert<br>r Portal<br>23 06:05                        |                                                                     |                                                |                  |                  | ☆ <b>⊻ ×</b>              |
|                     |             | Drug Order Status<br>The status of the be<br>Order No.<br>23000000031 | Igelate Alert<br>low drug ander(s) wastwere updated by<br>Supplier | the drug supplier(s). You maj<br>Order Status<br>Expired 22-Jul-202 | r go to Drug Order List Page to<br>23 06:05:00 | wew the details. |                  |                           |

Please note that the submitted drug order can be amended only if the order was released by Drug Supplier.

| eHealth+           | Administration Information |                   |                                       |                            | CLINICAE                      | MIN001 USHSOP 🖂 🗚 🛓 |
|--------------------|----------------------------|-------------------|---------------------------------------|----------------------------|-------------------------------|---------------------|
| ( eHealth Services |                            |                   |                                       |                            |                               |                     |
| Manage Order       | + New Order                |                   |                                       |                            |                               | Collapse 🔨          |
| Order No.:         | 2300000129                 | Order Status: All | ✓ Or                                  | der Date From: 14-Jul-2023 | to 28-Jul-20                  | 23                  |
| PSP:               | All                        |                   | ~                                     |                            |                               |                     |
| Drug Item:         | All                        |                   | <b></b>                               | Search Reset               |                               |                     |
|                    |                            |                   |                                       |                            |                               |                     |
| Order No.          | PSP                        | Drug Supplier     | Drug Item                             | Order Date/Time            | Order Status                  |                     |
| 23000000129        | Doctor SHSOP, DOCTOR001    |                   | 1. Atorvastatin (Calcium) Tablet 10mg | 28-Jul-2023 17:52          | Released<br>28-Jul-2023 18:03 |                     |